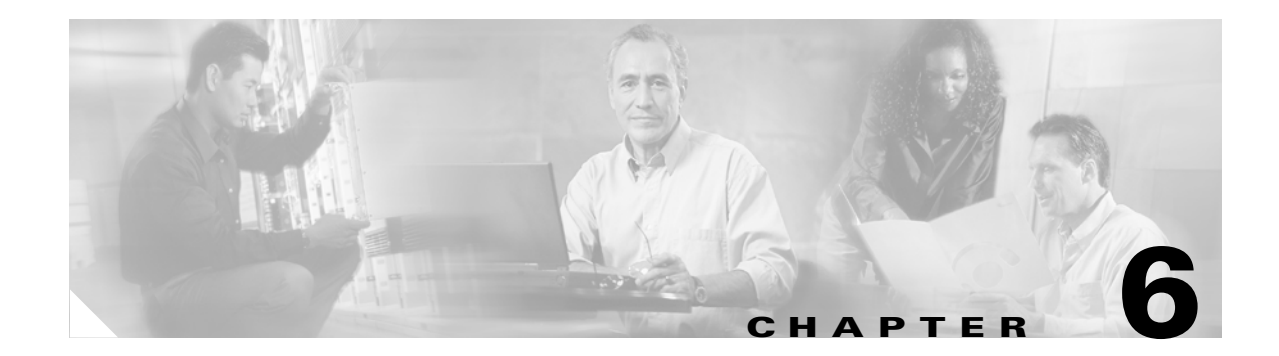

### Groups

To access Group management tasks, log into the system (see "Logging In" section on page 2-1). Then, from the Home page, click the **Tools** tab. The Tools page appears.

From the Tools page, click Group Mgr. The Group Management page appears showing:

- View Groups
- Create Group
- Edit Group
- Clone Group
- Move Group
- Delete Groups
- Create Group Using Search

#### **Viewing Groups**

From the Group Management page click View Groups. The View Groups page appears (see Figure 6-1).

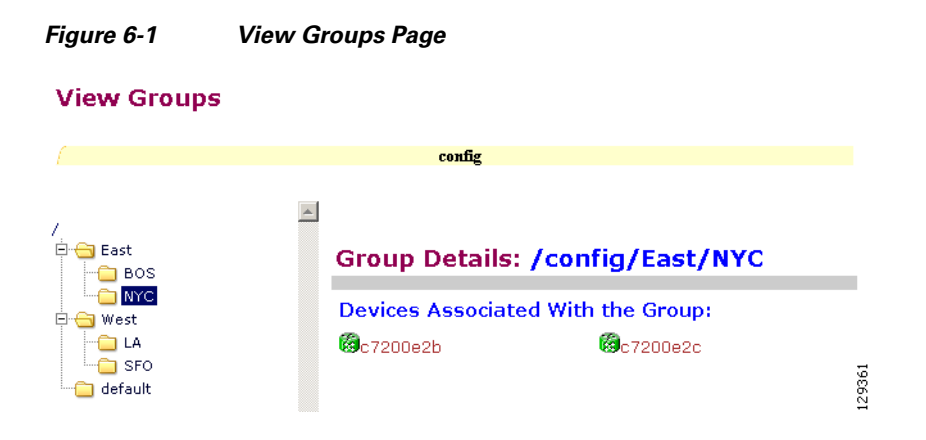

### **Creating Groups**

```
Step 1From the Group Management page click Create Groups.The Create Groups page appears (see Figure 6-2).
```

#### Figure 6-2 Create Group

#### **Create Group**

| Step 1: Group Name and Namespac | e information           |  |
|---------------------------------|-------------------------|--|
| Group Name<br>(required)        | PAO                     |  |
| Namespace<br>(required)         | config                  |  |
|                                 | Back Next Finish Cancel |  |

- **Step 2** Enter the group name.
- Step 3 Use the drop-down arrow to select a namespace value (only config available), then click Next.The Select Parent Group page appears (see Figure 6-3).

| Figure 6-3 | Select Parent Group Page |
|------------|--------------------------|
|------------|--------------------------|

| Create Group                |     |
|-----------------------------|-----|
| Step 2: Select Parent Group |     |
| 07                          |     |
| - O 🚞 East                  |     |
| 🕞 💽 West                    | 5   |
| 🖳 🔿 🚞 default               | 296 |

**Step 4** Click the radio button(s) to select the parent group with which you want the new group to associated, then click Next.

The Select Member Devices page appears (see Figure 6-4).

Figure 6-4 Select Member Devices Page

| Create Group<br>Step3: Select Member Device(s) |               |            |        |
|------------------------------------------------|---------------|------------|--------|
|                                                | config        |            |        |
| / East                                         | Group: /confi | g/West     |        |
| West                                           | Select All    |            |        |
| default                                        | 🗖 🖗c7200w3    | 🗹 🖗c7200w7 | 129602 |

Step 5 Check to select the devices you want to be in this group, then click Finish.

## **Editing Groups**

| Step 1 | From the Grou                                                                                                    | p Manage                        | ment page click <b>Edit Group</b> .                                                 |        |  |  |
|--------|----------------------------------------------------------------------------------------------------|---------------------------------|-------------------------------------------------------------------------------------|--------|--|--|
|        | The Group list appears.                                                                                                    |                                 |                                                                                     |        |  |  |
| Step 2 | Click the radio                                                                                                    | button to                       | select a group to edit, then click Next.                                            |        |  |  |
|        | The Rename G                                                                                                    | Broup page                      | appears.                                                                            |        |  |  |
| Step 3 | Rename group, if applicable, then click <b>Finish</b> to complete the task, or click <b>Next</b> to continue Figure 6-5).                 |                                 |                                                                                     |        |  |  |
|        | Figure 6-5                                                                                                    | Edit Gro                        | oup Members                                                                         |        |  |  |
|        | Edit Group                                                                                                    |                                 |                                                                                     |        |  |  |
|        | Step3: Select Member                                                                                                    | Step 3: Select Member Device(s) |                                                                                     |        |  |  |
| config |                                                                                                    |                                 |                                                                                     |        |  |  |
|        | /<br>East<br>BOS<br>West<br>C<br>C<br>West<br>C<br>C<br>C<br>C<br>C<br>C<br>C<br>C<br>C<br>C<br>C<br>C<br>C<br>C<br>C<br>C<br>C<br>C<br>C | ×                               | Group: /config/West/SFO/PAO<br>I Select All<br>I IIIIIIIIIIIIIIIIIIIIIIIIIIIIIIIIII | 129363 |  |  |
|        |                                                                                                    |                                 |                                                                                     | -      |  |  |

**Step 4** Click the Group you are editing to bring up its members.

Step 5 Modify the members in this group by using the check box next to each member, then click Finish.

# **Cloning Groups**

| Step 1 | From the Group Management page click <b>Clone Group</b> . |
|--------|-----------------------------------------------------------|
|        | The Group list appears.                                   |
| Step 2 | Select a group to clone.                                  |
| Step 3 | Select parent group.                                      |
| Step 4 | Enter new group name.                                     |

## **Moving Groups**

| Step 1 | From the Group Management page click Move Group. |
|--------|--------------------------------------------------|
|        | The Group list appears.                          |
| Step 2 | Select a group to move.                          |
| Step 3 | Select parent group.                             |

## **Deleting Groups**

| Step 1 | From the Group Management page click Delete Groups. |  |  |
|--------|-----------------------------------------------------|--|--|
|        | The Group list appears.                             |  |  |
| Step 2 | Check to select the group(s) you want to delete.    |  |  |

## **Creating Groups Using Search**

| Step 1 | From the Grou | p Management | page click | Create | Group | Using S | earch. |
|--------|---------------|--------------|------------|--------|-------|---------|--------|
|        |               |              |            |        |       |         |        |

The search for devices page appears (see Figure 6-6).

Figure 6-6 Search for Devices

| Create Gr                                            | oup Using Search                             |              |                     |       |
|------------------------------------------------------|----------------------------------------------|--------------|---------------------|-------|
| <b>Step 1 : Search for</b> 1<br>[Sample Filter Strir | Devices:<br>ng: ((cn=D*)&(IOSEventID=D*))) ] |              |                     |       |
| <b>Attribute:</b><br>IOSE∨entID                      | Operator:                                    | Value:       | Add to Query String |       |
| Query:                                               | IOSEventID=D*                                |              |                     | +     |
|                                                      | Reset                                        | Query Cancel |                     | 12936 |

Step 2Enter the appropriate arguments for the search, then click Query.Any devices found appear on the next page (see Figure 6-7).

129365

| Figure 6-7            | Select Devices to Add to Group                  |  |  |
|-----------------------|-------------------------------------------------|--|--|
| Create Grou           | ıp Using Search                                 |  |  |
| Step 2: Select Device | Step 2: Select Devices to be added to the Group |  |  |
| 🗹 Select All          |                                                 |  |  |
| 🔽 🔞DemoRouter         |                                                 |  |  |
|                       |                                                 |  |  |
|                       | Back Next Cancel                                |  |  |

Step 3 Check to select the devices you want to become members of this new group, then click Next.

The next page (see Figure 6-8) gives you the choice to add a new group, or just add the devices found to an existing group.

#### **Create Group Using Search**

Step 3: Group Name and Namespace information

| C Add Device(s) to existing Group     |                         |        |
|---------------------------------------|-------------------------|--------|
| · · · · · · · · · · · · · · · · · · · |                         |        |
| Group Name<br>(required)              | stage1a                 |        |
| Namespace<br>(required)               | confic -                |        |
|                                       | Back Next Finish Cancel | 129366 |

- Step 4 Enter group name.
- Step 5 Use the drop-down arrow to select a namespace value, then click Next.

The group list page appears.

Step 6 Select group parent, then click Finish.

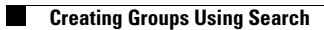